# Guide de synchronisation -ERP Altior x CRM Sellsy

### Sommaire

| Sommaire                                     | 1  |
|----------------------------------------------|----|
| Informations                                 | 2  |
| Paramètres généraux                          | 2  |
| Connexion Sellsy                             | 3  |
| Paramètres pour synchronisation des tiers    | 6  |
| Champs personnalisés                         | 6  |
| Initialisation                               | 7  |
| Mapping des informations                     | 8  |
| Paramètres pour synchronisation des affaires | 9  |
| Initialisation                               | 10 |
| Pipelines et étapes des opportunités         | 10 |
| Envoi du document                            | 10 |

### Informations

Avant de se lancer dans ce guide, il est conseillé de lire entièrement notre article <u>Une synchronisation ERP Altior x CRM Sellsy performante</u>, si cela n'est pas déjà fait.

Ce document est là pour vous guider dans votre démarche de synchronisation de votre environnement **Sellsy** avec **Altior**. Tout au long de ce guide vous allez réaliser des configurations et des réglages sur Sellsy et Altior. Il vous faudra également compléter le document **Demande de configuration du connecteur Sellsy**<sup>1</sup> (à récupérer dans l'article) avant de nous le transmettre une fois le guide terminé.

**Note** : Toutes les configurations et réglages doivent se faire avec un compte *administrateur* (aussi bien sur Altior que sur Sellsy) afin de ne rencontrer aucun problème de droits.

Commencez par compléter le premier tableau et les informations qu'il contient :

- Client : Le nom de votre société ou organisation.
- Environnement : Le nom sous lequel votre environnement a été créé sur Altior (doit sans doute être le nom de votre société).
- Référent intégration : Le nom et prénom de l'intégrateur d'Altior qui vous suis.

### Paramètres généraux

Cette partie va vous permettre de compléter les 2 champs suivants de votre document : Utilisateur de référence sur Altior et Nom de l'établissement sur Altior.

L'**Utilisateur de référence sur Altior** correspond à l'utilisateur qui sera utilisé pour créer les données sur Altior lorsqu'elles redescendent de Sellsy. Pour assurer son bon fonctionnement, veuillez nous fournir l'adresse mail du compte qui sera utilisé (un compte avec tous les droits/administrateurs). A noter que ce compte pourra toujours être utilisé normalement par la personne qui le possède.

<sup>&</sup>lt;sup>1</sup> Merci de ne saisir vos informations que dans les cellules blanches et de ne rien modifier d'autre afin d'éviter toute erreur de configuration (retrouvez davantage de détails sur le document en question).

En ce qui concerne le **Nom de l'établissement sur Altior**, si vous ne possédez qu'un seul établissement ne vous posez pas de questions et remettez le nom de votre société<sup>2</sup>.

### **Connexion Sellsy**

Cette partie va vous permettre de compléter les 3 champs suivants de votre document : ID du compte, API V2 - Client ID et API V2 - Client secret.

Pour que le connecteur se synchronise avec les 2 environnements nous devons avoir certaines informations. Les informations côté Altior nous les avons déjà; par contre nous n'avons pas celle de Sellsy.

Pour cela, il vous faut nous communiquer l'une des API de Sellsy pour que votre Altior puisse communiquer avec elle :

 Dans Sellsy sélectionnez Menu → Réglages (En haut à droite de votre fenêtre)

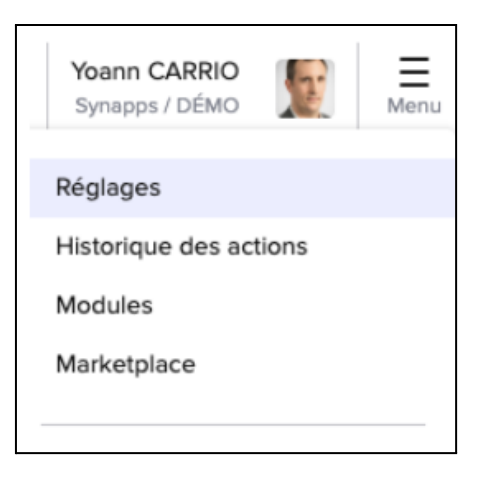

<sup>&</sup>lt;sup>2</sup> Avec l'option Mutli-établissements, donnez-nous le nom de l'établissement qui va principalement utiliser la synchronisation entre Altior et Sellsy.

• Puis Compte Sellsy -> Portail Développeur

|                                                                                                    | Général Module                                                                               | Sellsy Module Externe                                                                                                    |                                    |
|----------------------------------------------------------------------------------------------------|----------------------------------------------------------------------------------------------|----------------------------------------------------------------------------------------------------|------------------------------------|
| Mon profil                                                                                                    | Données                                                                                      | Email                                                                                                    | Catalogue                          |
| Mes informations & photo                                                                                              | Format de données                                                                            | Paramètres des emails                                                                                                    | Unités                             |
| Mon mot de passe                                                                                                    | Import de données                                                                            | Emails personnalisés                                                                                                    | Tarifs et taxes                    |
| Ma double authentification                                                                                            | Export de données                                                                            |                                                                                                    | Règlements                         |
| Mes notifications                                                                                                    | Smart Tags                                                                                   |                                                                                                    | Transporteurs et livraisons        |
| Mes notifications emails                                                                                              | Champs personnalisés                                                                         |                                                                                                    |                                    |
| Mes alertes                                                                                                    | Groupes de champs                                                                            |                                                                                                    |                                    |
| Mes signatures                                                                                                    | personnalisés                                                                                |                                                                                                    |                                    |
|                                                                                                    |                                                                                              |                                                                                                    |                                    |
| Équipe                                                                                                    | Société                                                                                      | Compte Sellsv                                                                                                    | Contact                            |
| Équipe                                                                                                    | Société                                                                                      | Compte Sellsy                                                                                                    | Contact                            |
| Équipe<br>Collaborateurs                                                                                              | Société<br>Informations société                                                              | Compte Sellsy Langue & Pays                                                                                                    | Contact<br>Scoring client/prospect |
| Équipe<br>Collaborateurs<br>Groupe<br>Béraphilutif des privilènes                                                     | Société<br>Informations société<br>Logo société<br>Evercies fiscal                           | Compte Sellsy<br>Langue & Pays<br>Accès espace client<br>Accès expect-comptable                                                    | Contact<br>Scoring client/prospect |
| Équipe<br>Collaborateurs<br>Groupe<br>Récapitulatf des privilèges<br>utilisateurs                                     | Société<br>Informations société<br>Logo société<br>Exercice fiscal                           | Compte Sellsy<br>Langue & Pays<br>Accès espace client<br>Accès expert-comptable                                                    | Contact<br>Scoring client/prospect |
| Équipe<br>Collaborateurs<br>Groupe<br>Récapitulatif des privilèges<br>utilisateurs<br>Profils de privilèges           | Société<br>Informations société<br>Logo société<br>Exercice fiscal<br>Informations bancaires | Compte Sellsy<br>Langue & Pays<br>Accès espace client<br>Accès expert-comptable<br>Portail Développeur<br>Conditions dividiation   | Contact<br>Scoring client/prospect |
| Équipe<br>Collaborateurs<br>Groupe<br>Récapitulatif des privilèges<br>utilisateurs<br>Profils de privilèges<br>Agenda | Société<br>Informations société<br>Logo société<br>Exercice fiscal<br>Informations bancaires | Compte Sellsy<br>Langue & Pays<br>Accès espace client<br>Accès expert-comptable<br>Portail Développeur<br>Conditions d'utilisation | Contact<br>Scoring client/prospect |

• Allez dans l'onglet **API V2** 

| Développeur | API | API V2 (bêta) | Applications | Webhooks | Widgets |
|-------------|-----|---------------|--------------|----------|---------|
|             |     |               |              |          |         |

 Notez dans votre document à la ligne ID du compte, le numéro indiqué en haut à droite de votre écran

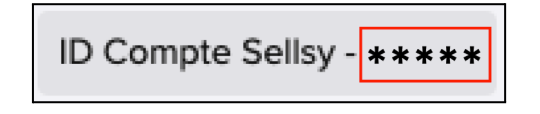

- Ensuite, vous devez créer un accès à l'API. Pour cela cliquez sur le bouton Créer un accès API, et faites comme ceci (voir image ci-dessous) :
  - Cochez Personnel
  - Définissez un nom à votre accès dans le champ Nom d'accès (ex: Accès Altior)
  - Choisissez le collaborateur à lier à cet accès API via le second champ (nous vous conseillons de mettre le compte administrateur avec lequel vous êtes en train de configurer Sellsy)
  - Laisser décoché Activer l'accès délégué
  - Toutes les autorisations doivent être cochées
  - Ensuite Enregistrer le nouvel accès
  - Compléter dans votre le document, le champ API V2 Client id et API V2 Client secret que vous pouvez voir à l'écran (deuxième image) (Attention : notez bien ces 2 informations maintenant; vous ne pourrez plus les retrouver par la suite)<sup>3</sup>.

<sup>&</sup>lt;sup>3</sup> En cas d'erreur, vous avez toujours la possibilité de supprimer votre configuration pour en recréer une nouvelle.

## • Enfin cliquez sur **Fermer**, votre accès doit apparaître dans la liste des accès existants

| Type d'accès                                                                                                    |                                                                                                    |
|----------------------------------------------------------------------------------------------------|----------------------------------------------------------------------------------------------------|
| Privé     Accès API limité aux collaborateurs de votre compte SELLSY.     Un flow "OAuth 2 authorization code" sera requis.     Publique     Accès API permettant de se connecter à tout les comptes SELLSY                                                                                                    | Personnel<br>Accès API lié à un collaborateur.<br>L'utilisation du flow "OAuth 2 client credentials" est possible.                                                                                         |
| Une validation de SELLSY et un flow "OAuth 2 authorization code" s Nom de l'accès * Accès altior                                                                                                    | eront requises.                                                                                                    |
| Acces dition                                                                                                    |                                                                                                    |
| Choisissez le collaborateur lié à votre accès API *                                                                                                    |                                                                                                    |
| Accès délégué<br>Cette fonctionnalité vous permet d'emprunter l'identité d'autres collabor<br>dans vos appels, ceux ci seront joués pour le compte du collaborateur p<br>A noter que seuls des collaborateurs avec le rôle administrateur peuver<br>collaborateurs.<br>Attention à n'utiliser cette option que si nécéssaire<br>Activer l'accès délégué<br>Choisissez les autorisations que vous voulez dor | rateurs sur un même accès API. En passant le header 'X-Switch-User'<br>bassé en valeur de ce header.<br>It générer ce type d'accès et emprunter ainsi l'identité de leurs<br><b>nner à votre accès API</b> |
| ✓ Tous                                                                                                    | 1                                                                                                    |
| ✓ companies                                                                                                    |                                                                                                    |
| ✓ companies.read                                                                                                    |                                                                                                    |
| ✓ companies.write                                                                                                    |                                                                                                    |
| ✓ contacts                                                                                                    |                                                                                                    |
| ✓ contacts.read                                                                                                    |                                                                                                    |
| Contacts.write                                                                                                    |                                                                                                    |
| <ul> <li>Individuals</li> <li>individuals read</li> </ul>                                                                                                    |                                                                                                    |
| ✓ individuals.write                                                                                                    |                                                                                                    |
| ✓ opportunities                                                                                                    |                                                                                                    |
| ✓ opportunities.read                                                                                                    |                                                                                                    |
| opportunities.write                                                                                                    |                                                                                                    |
| ✓ phonecalls                                                                                                    |                                                                                                    |
| ✓ bhonecalls.read                                                                                                    |                                                                                                    |
|                                                                                                    | Annuler Enregistrer                                                                                                    |

| Assurez-vous de copier c | es information maintenant. V | 'ous ne serez pas en n | esure de le voir à nouveau | ! |
|--------------------------|------------------------------|------------------------|----------------------------|---|
| lient id                 |                              |                        |                            |   |
| e44a0e08-194a-40d9       | -8b3e-a90d2c6889a8           |                        |                            |   |
| lient secret             |                              |                        |                            |   |
| 595aad6aa9e4c4dfd6       | cce4b4f9aac62ace5e409        | 372975ab5d9a29f6       | Eed959b03                  |   |
|                          |                              |                        |                            |   |
|                          |                              |                        |                            |   |

### Paramètres pour synchronisation des tiers

#### Champs personnalisés

Afin de faciliter l'utilisation du connecteur vous allez créer un champ personnalisé sur Sellsy afin de savoir quand un client, prospect, fournisseur ou contact peut redescendre dans Altior. Pour créer ce champ personnalisé :

• Allez dans Menu → Réglages (En haut à droite de votre fenêtre)

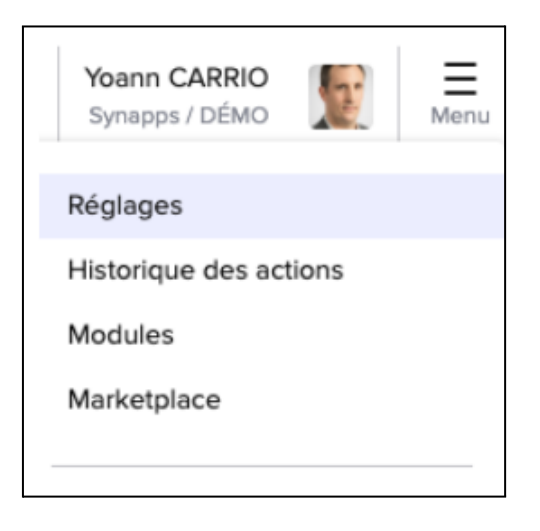

• Puis Données --> Champs personnalisés

| Mon profil                                                                                                    | Données                                                                                                    | Email                                                                                                    | Catalogue                          |
|----------------------------------------------------------------------------------------------------|----------------------------------------------------------------------------------------------------|----------------------------------------------------------------------------------------------------|------------------------------------|
| Mes informations & photo                                                                                                    | Format de données                                                                                                    | Paramètres des emails                                                                                                    | Unités                             |
| Non mot de passe                                                                                                    | Import de données                                                                                                    | Emails personnalisés                                                                                                    | Tarifs et taxes                    |
| Ma double authentification                                                                                                    | Export de données                                                                                                    |                                                                                                    | Règlements                         |
| Mes notifications                                                                                                    | Smart Tags                                                                                                    |                                                                                                    | Transporteurs et livraisons        |
| Mes notifications emails                                                                                                    | Champs personnalisés                                                                                                    |                                                                                                    |                                    |
| Mes alertes                                                                                                    | Groupes de champs                                                                                                    |                                                                                                    |                                    |
|                                                                                                    | porcoppolicós                                                                                                    |                                                                                                    |                                    |
| Mes signatures                                                                                                    | Réinitialisation des données                                                                                                 |                                                                                                    |                                    |
| Mes signatures<br>Équipe                                                                                                    | Réinitialisation des données                                                                                                 | Compte Selisy                                                                                                    | Contact                            |
| Mes signatures<br>Équipe<br>Collaborateurs                                                                                    | Réinitialisation des données Société Informations société                                                                    | Compte Selisy Langue & Pays                                                                                                    | Contact<br>Scoring client/prospect |
| Mes signatures<br>Équipe<br>Collaborateurs<br>Groupe                                                                          | Réinitialisation des données Société Informations société Logo société                                                       | Compte Sellsy<br>Langue & Pays<br>Accès espace client                                                                              | Contact<br>Scoring client/prospect |
| Mes signatures<br>Équipe<br>Collaborateurs<br>Groupe<br>Récapitulatif des privilèges                                          | Réinitialisation des données Société Informations société Logo société Exercice fiscal                                       | Compte Sellsy<br>Langue & Pays<br>Accès espace client<br>Accès expert-comptable                                                    | Contact<br>Scoring client/prospect |
| Mes signatures<br>Équipe<br>Collaborateurs<br>Groupe<br>Récapitulatif des privilèges<br>utilisateurs                          | Réinitialisation des données<br>Société<br>Informations société<br>Logo société<br>Exercice fiscal<br>Informations bancaires | Compte Sellsy<br>Langue & Pays<br>Accès espace client<br>Accès expert-comptable<br>Portail Développeur                             | Contact<br>Scoring client/prospect |
| Mes signatures<br>Équipe<br>Collaborateurs<br>Groupe<br>Récapitulatif des privilèges<br>utilisateurs<br>Profils de privilèges | Réinitialisation des données<br>Société<br>Informations société<br>Logo société<br>Exercice fiscal<br>Informations bancaires | Compte Sellsy<br>Langue & Pays<br>Accès espace client<br>Accès expert-comptable<br>Portail Développeur<br>Conditions d'utilisation | Contact<br>Scoring client/prospect |

• Cliquez sur Ajouter un champ personnalisé en haut de votre fenêtre

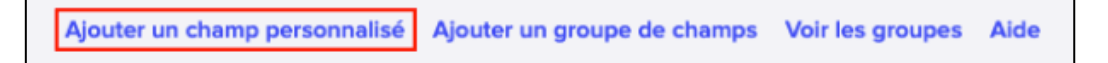

• Et complétez le formulaire de cette manière

| Créer un champ perso          | nnalisé                                                                                                    |   |                       |           |         | ×           |
|-------------------------------|----------------------------------------------------------------------------------------------------|---|-----------------------|-----------|---------|-------------|
| - Informations générales -    |                                                                                                    |   | Paramètres du type de | champ     |         |             |
| Type de champ                 | Oui / Non 🔹                                                                                                    |   | Type de champ         | Oui / Non |         |             |
| Nom du champ                  | Synchronisation Altior                                                                                           | , | Valeur par défaut     | Oui       | O Non   |             |
| Code du champ                 | SA                                                                                                    |   |                       |           |         |             |
| Description du champ          | B I I III III IIII<br>Texte descriptif expliquant à vos collaborateurs comment utiliser ce<br>champ personnalisé |   |                       |           |         |             |
| Obligatoire ?                 | 🔿 Oui 🔘 Non                                                                                                    |   |                       |           |         |             |
| – Paramètres généraux du      | champ                                                                                                    |   |                       |           |         |             |
| Affichage                     |                                                                                                    |   |                       |           |         |             |
| Afficher dans les listes      |                                                                                                    |   |                       |           |         |             |
| Afficher dans les filtres     |                                                                                                    |   |                       |           |         |             |
| Afficher sur les PDF          |                                                                                                    |   |                       |           |         |             |
| Afficher dans les description | ons                                                                                                    |   |                       |           |         |             |
| Utilisation : Contacts et ca  | atalogues                                                                                                    |   |                       |           |         |             |
| Utilisable sur les document   | ts de ventes                                                                                                    |   |                       |           |         |             |
| Utilisable sur les document   | ts d'achats                                                                                                    |   |                       |           |         |             |
| Utilisable sur les contacts   |                                                                                                    |   |                       |           |         |             |
| ✓ Utilisable sur les clients  |                                                                                                    |   |                       |           |         |             |
| Utilisable sur les prospects  |                                                                                                    |   |                       |           |         |             |
| Vtilisable sur les fournisseu | urs                                                                                                    |   |                       |           |         |             |
| Utilisable sur les produits   |                                                                                                    |   |                       |           |         |             |
| Utilisable sur les services   |                                                                                                    |   |                       |           |         |             |
|                               |                                                                                                    |   |                       |           | Annuler | Enregistrer |

#### Initialisation

Cette partie va vous permettre de compléter le tableau **Initialisation**. Celui-ci est là pour savoir si :

- un export des tiers Altior doit être fait vers Sellsy : Si vous désirez que les tiers créés sur Altior avant la synchronisation remontent dans Sellsy, saisissez "Oui" ou "Non".
- un import des tiers Sellsy doit être fait vers Altior : Si vous désirez que les clients, prospects, fournisseurs ou contacts créés sur Sellsy avant la synchronisation redescendent dans Sellsy, saisissez "Oui" ou "Non".
- un rapprochement sur le SIRET doit être fait avec import / export : Si vous avez au moins mis "Oui" à l'une des 2 questions précédentes et vous vous voulez que lorsque 2 SIRET sont identiques il n'y ait pas de création de doublons, saisissez "Oui" ou "Non".

#### Mapping des informations

Vous allez devoir vérifier dans Altior que les valeurs définies dans le tableau Mapping des informations soient bien existantes. Pour cela :

● Allez dans Affichage avancé → Paramètre

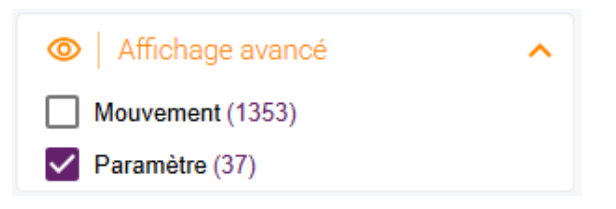

• Trouvez la vignette Paramétrage du tiers

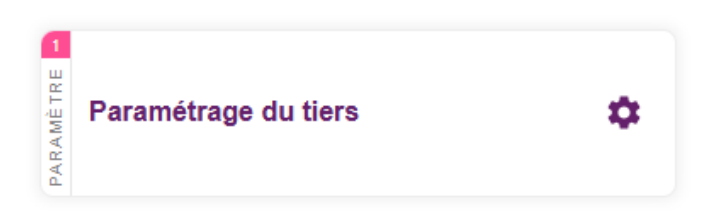

 Assurez-vous de retrouver dans les différentes sections les données du tableau et sinon créez les.

| Paramétrage du tiers                                                                                                    |                                         |       |                                                                          |                                                                |     |   |
|----------------------------------------------------------------------------------------------------|-----------------------------------------|-------|--------------------------------------------------------------------------|----------------------------------------------------------------|-----|---|
| Formes juridiques                                                                                                    | +                                       | -     | L Civilités<br>Madame                                                    |                                                                | Mme | + |
| Association                                                                                                    | AS                                      | 1     | Monsieur                                                                 |                                                                | M.  |   |
| Collectivité territoriale commune                                                                                                    | CTC                                     |       |                                                                          |                                                                |     |   |
| Entreprise individuelle                                                                                                    | EI                                      |       |                                                                          |                                                                |     |   |
| Etablissement Hospitalier                                                                                                    | AH                                      |       |                                                                          |                                                                |     |   |
| Etablissement public local d'enseignement                                                                                                    | EPLE                                    | ×     |                                                                          |                                                                |     |   |
| Types de téléphones       Recherchez       Fax       Fixe       Portable       Principale       Secondaire                                           | Commercial<br>Comptabilité<br>Principal | nails | +                                                                        | Types d'URLs     Site externe     Site secondaire     Site web |     | + |
| Rôles des collaborateurs         Recherchez         ADV         Assistant de direction         Chargé d'affaire         Commercial         Directeur | +                                       |       | Rôles des cont       ADV       Acheteur       Commercial       Comptable | acts                                                           |     | + |

### Paramètres pour synchronisation des affaires

Cette partie va vous permettre de compléter les 4 derniers tableaux du document, également le tableau d'Initialisation et finir le paramétrage.

Nous allons commencer par créer les 2 champs personnalisés nécessaires sur Altior, pour cela :

● Allez dans Affichage avancé → Paramètre

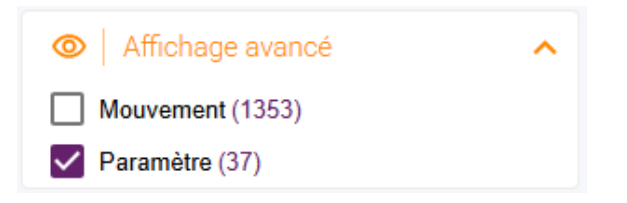

• Sélectionnez la vignette Champs personnalisés et cliquez sur le +.

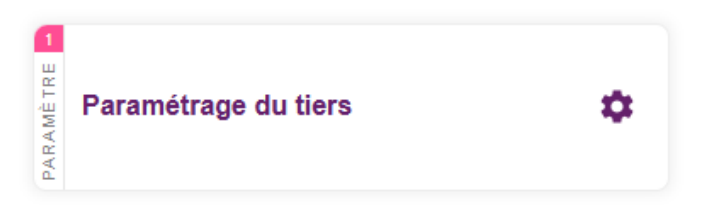

• Maintenant complétez votre formulaire de la même manière que les 2 images ci-dessous, puis cliquez sur **Terminer**.

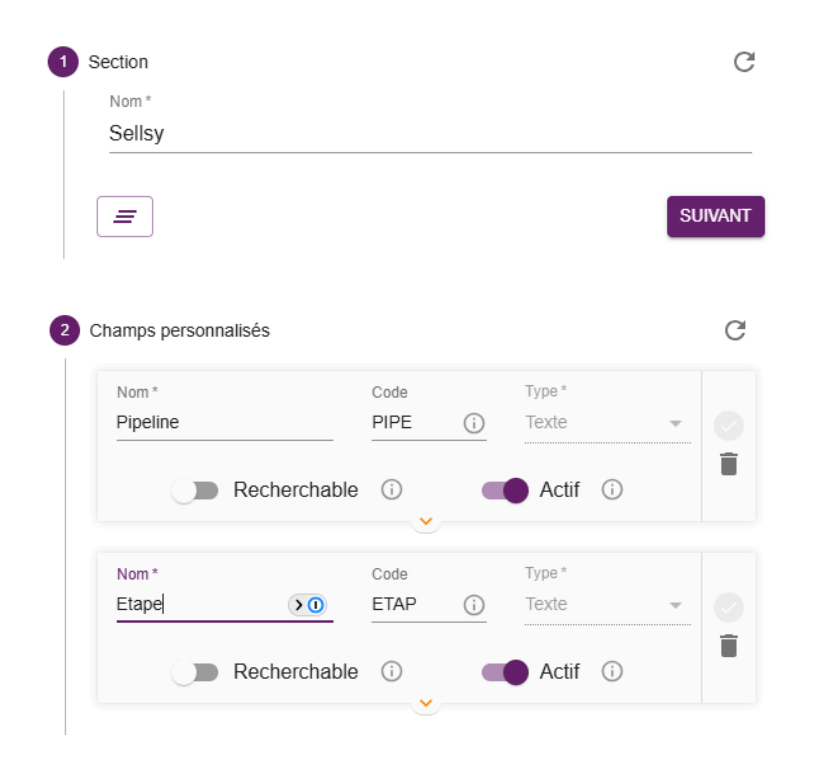

#### Initialisation

Cette partie va vous permettre de compléter le tableau **Initialisation** (de la partie Synchronisation des affaires dans le doc à compléter) et sa question qui est la suivante : **un import des opportunités Sellsy doit-il être fait vers Altior** ? En clair, souhaitez vous que les opportunités qui existent actuellement sur Sellsy redescendent dans Altior ou non. En fonction de votre choix saisissez Oui sinon Non.

#### Pipelines et étapes des opportunités

Passons à la configuration des pipes/vues pipelines de vos opportunités permettant de les lier aux affaires dans Altior. Pour rappel, vous pouvez réaliser autant de configurations que vous avez de pipelines. C'est-à-dire que si vous possédez 3 pipelines dans Sellsy, vous pourrez avoir jusqu'à 3 configurations possibles (1 par pipeline). Et il est également bon de rappeler que chaque pipeline peut être rattaché qu'à un établissement mais qu'un établissement peut avoir plusieurs pipelines.

Chaque tableau dans le document correspond à un des évènements. Seul le premier événement est obligatoire pour chaque pipeline mais vous avez la possibilité d'en mettre d'autres en place. Je vous laisse vous référer à l'article sur Altior community si vous n'êtes pas sûr de bien comprendre à quoi correspond chaque tableau. Voici ce que l'on attend dans chaque colonne de chaque tableau :

- Nom du pipeline : Correspond au nom du pipeline dans Sellsy
- Nom de l'étape : Correspond au nom de l'étape du pipeline auquel l'événement doit être lié
- Établissement(s) de rattachement : (Unique pour le 1er tableau) Correspond à l'établissement auquel est rattaché le pipeline.

Bien faire attention que les étapes liées à vos événements se suivent bien chronologiquement dans le pipeline. Par exemple, que l'étape liée au second événement soit bien en amont de votre étape liée au troisième événement. Également, il n'est pas nécessaire de mettre en place une configuration sur un pipeline si vous n'en avez pas le besoin.

### Envoi du document

Vous ne pouvez réaliser cette étape qu'une fois toutes les autres faites et après avoir complété tous les champs du document.

Maintenant il vous suffit de créer un ticket sur notre support demandant d'activer l'option Sellsy pour votre environnement et de déposer en pièce jointe votre document complété.